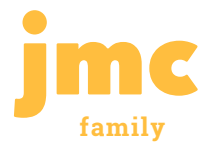

# **Accessing the Parent Module**

The jmc Parent Module serves as the window into the school for families of students. Here, you can keep up to date on attendance, grades, GPA, graduation requirements, lunch account, and so much more!

To begin, go to your district's jmc site. For example, https://yourdistrict.onlinejmc.com

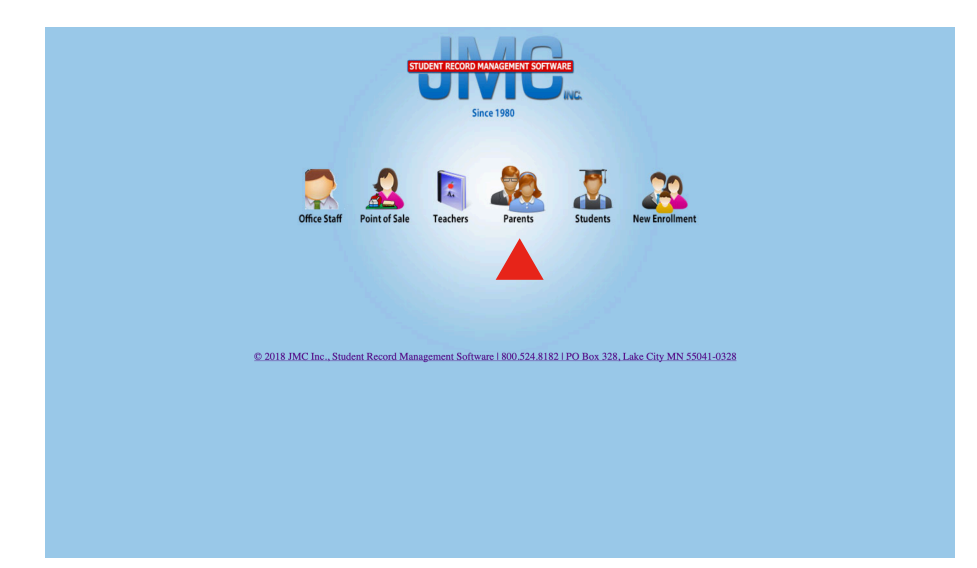

## Step 1:

This is the jmc online access home screen for your school!

## Step 2:

Click "Parents"

**Helpful Tip:** After visiting the Parent Module for the first time, you can bookmark the site for easy future access.

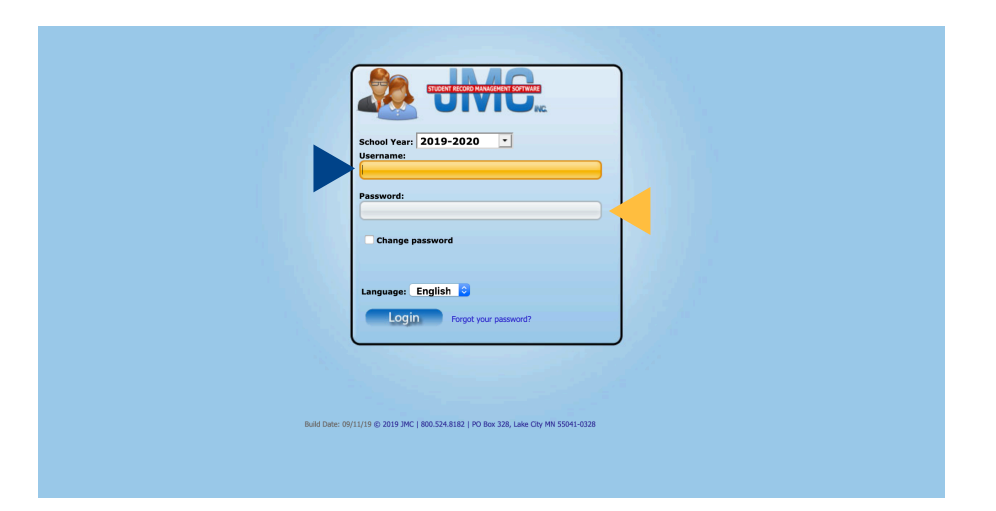

**Helpful Tip:** Make sure that you are logging into the correct school year!

## Step 1:

Enter your Username (usually your last name)

# Step 2:

Enter your password and hit "Login".

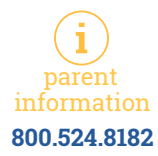

|                                            |                               | STUDENT RECORD HAMAGEMENT SOFTWARE                                                                                                    |                         |              |  |  |  |  |  |
|--------------------------------------------|-------------------------------|----------------------------------------------------------------------------------------------------|-------------------------|--------------|--|--|--|--|--|
|                                            |                               | UIVIU                                                                                                    |                         |              |  |  |  |  |  |
| Previous Page                              |                               | JMC De                                                                                                    | mo District - 2019-2020 |              |  |  |  |  |  |
| 🚮 Home                                     | JMC Demo District             | Online Parent Home                                                                                                    | Anytown IA 55555        | Quick Links: |  |  |  |  |  |
| <ul> <li>Academics</li> </ul>              |                               | Wednesday Sentember 25, 2019                                                                                                    |                         |              |  |  |  |  |  |
| Attendance Report                          | weanesaay, september 25, 2019 |                                                                                                    |                         |              |  |  |  |  |  |
| Progress Reports                           | 2019-2020                     |                                                                                                    |                         |              |  |  |  |  |  |
| Lesson Plans                               |                               |                                                                                                    |                         |              |  |  |  |  |  |
| Schedule                                   |                               |                                                                                                    |                         |              |  |  |  |  |  |
| Alert Configuration                        |                               |                                                                                                    |                         |              |  |  |  |  |  |
| <ul> <li>Report Card/Transcript</li> </ul> |                               | Note from the District                                                                                                    |                         |              |  |  |  |  |  |
| Report Card                                |                               | Devente Welsome to the 2010 2020 school way                                                                                              |                         |              |  |  |  |  |  |
| Midterm Report Card                        |                               | Parents, welcome to the 2019-2020 school year.                                                                                           |                         |              |  |  |  |  |  |
| Standards and<br>Benchmarks Report Card    |                               | To start the registration process click on the the Register for School                                                                   |                         |              |  |  |  |  |  |
| Transcript                                 |                               |                                                                                                    |                         |              |  |  |  |  |  |
| Test Scores                                |                               | To access the online FR meal application click the link in the menu<br>to the left. This is the official paperwork to be filed with your |                         |              |  |  |  |  |  |
| Credit Check Detail                        |                               | to the left. This is the official paperwork to be filed with your<br>student registration. You will not need to complete a paper         |                         |              |  |  |  |  |  |
| Lunch                                      |                               | application                                                                                                    |                         |              |  |  |  |  |  |
| ▶ Health                                   |                               | application                                                                                                    |                         |              |  |  |  |  |  |
| Discipline                                 |                               | If you want to download a a federal free and reduced form <u>click</u>                                                                   |                         |              |  |  |  |  |  |
| Tuition/Fees                               |                               | here to download and fill it out.                                                                                                    |                         |              |  |  |  |  |  |
| <ul> <li>Parent Information</li> </ul>     |                               | Type any infe in here                                                                                                    |                         |              |  |  |  |  |  |
| Bus                                        |                               |                                                                                                    |                         |              |  |  |  |  |  |
| Register for 2019-2020                     |                               |                                                                                                    |                         |              |  |  |  |  |  |
| Meals Application                          |                               | Any questions?? Email office@testschool.com                                                                                              |                         |              |  |  |  |  |  |
| Log Out                                    |                               |                                                                                                    |                         |              |  |  |  |  |  |
|                                            |                               |                                                                                                    |                         |              |  |  |  |  |  |
|                                            |                               |                                                                                                    |                         |              |  |  |  |  |  |
|                                            |                               |                                                                                                    |                         |              |  |  |  |  |  |
|                                            |                               |                                                                                                    |                         |              |  |  |  |  |  |

**Helpful Tip:** Not every option on the left is available at every school.

|                                            |                   | SECOND COMPANY OF COMPANY                                                                                                    |                           |              |
|--------------------------------------------|-------------------|----------------------------------------------------------------------------------------------------|---------------------------|--------------|
| Previous Page                              |                   | ЭМС                                                                                                    | Demo District - 2019-2020 |              |
| 🚰 Home                                     | JMC Demo District | Online Parent Home                                                                                                    | Anytown IA 55555          | Quick Links: |
| Academics     Attendance Report            |                   | Wednesday, September 25, 2019                                                                                                    |                           |              |
| Progress Reports                           |                   | 2019-2020                                                                                                    |                           |              |
| Lesson Plans                               |                   |                                                                                                    |                           |              |
| Schedule                                   |                   |                                                                                                    |                           |              |
| Alert Configuration                        |                   |                                                                                                    |                           |              |
| <ul> <li>Report Card/Transcript</li> </ul> |                   | Note from the District                                                                                                    |                           |              |
| Report Card     Midterm Report Card        |                   | Parents, Welcome to the 2019-2020 school year.                                                                                                  |                           |              |
| Standards and<br>Benchmarks Report Card    |                   | To start the registration process click on the the Register for School link on the left side.                                                   | 4                         |              |
| Transcript     Test Secret                 |                   | To access the online FR meal application click the link in the menu                                                                             |                           |              |
| Credit Check D il     Lunch                |                   | to the left. This is the official paperwork to be filed with your<br>student registration. You will not need to complete a paper<br>application |                           |              |
| ▶ Health                                   |                   | application.                                                                                                    |                           |              |
| Discipline     Tuition/Fees                |                   | If you want to download a a federal free and reduced form <u>click</u><br><u>here</u> to download and fill it out.                              |                           |              |
| Parent Information                         |                   | Type my info in here                                                                                                    |                           |              |
| <ul> <li>Register for 2019-2020</li> </ul> |                   |                                                                                                    |                           |              |
| Meals Application                          |                   | Any questions?? Email office@testschool.com                                                                                                    |                           |              |
| ► Log Out                                  |                   |                                                                                                    |                           |              |
|                                            |                   |                                                                                                    |                           |              |
|                                            |                   | PDF output developed using (Text[Sharp]®                                                                                                    |                           |              |

#### Note:

After login, you'll be taken to this screen.

# Note:

Step 1:

Step 2:

The district can change the welcome message to disseminate knowledge.

Check a family lunch

Update family contact

information here!

account here!

# **Fun Fact:** Under "Academics" you can create an Alert to be notified of a poor or missing score, tardy, or absence!

|   |                                                                                                    |                         |         |               | STUDE               | NT RECORD MANAGER | IENT SOFTWARE |         |         |         |                        |              |
|---|----------------------------------------------------------------------------------------------------|-------------------------|---------|---------------|---------------------|-------------------|---------------|---------|---------|---------|------------------------|--------------|
|   |                                                                                                    |                         |         |               |                     |                   | ING.          |         |         |         |                        |              |
| 2 | revious Page                                                                                                    |                         |         |               |                     |                   |               |         |         | JMC D   | emo District - 2019-20 | 20           |
| 6 | Thome International International Internationa<br>International International International International International International International International International International International International International International International International Internation | Bernadone, Jim 🔹        | Pri     | int           |                     |                   |               |         |         |         |                        | Quick Links: |
|   | <ul> <li>Academics</li> </ul>                                                                                                    |                         |         |               |                     |                   |               |         |         |         |                        | 7            |
|   | Attendance Report                                                                                                    | Student: Bernadone, Jim | St      | identID: 6000 |                     | Grade: 10         | BirthDat      | e:      |         |         |                        |              |
|   | Progress Reports                                                                                                    | Contact(s):             |         | 1-1-F         |                     |                   |               |         |         |         |                        |              |
|   | Lesson Plans                                                                                                    | Dad Demo 123-456-7894   |         | 1234 5th Ave  | Lake City, MN 55041 |                   |               |         |         |         |                        |              |
|   | Schedule                                                                                                    | Periods for Day         | 0       | 1             | ,                   | 3                 | 4             | 5       | 6       | 7       | 8                      |              |
|   | Alert Configuration                                                                                                    |                         |         | -             | -                   |                   |               |         |         |         |                        | -            |
|   | Report Card/Transcript                                                                                                    | 13 Wed 09/04/2019       | ADS E 5 | ADS E 5       | ADS E 5             | ADS E 5           | ADS E 5       | ADS E 5 | ADS E 5 | ADS E 5 | ADS E 5                | _            |
|   | ▶ Lunch                                                                                                    | Abs Ex<br>Abs Linex     | 1       | 1             | 1                   | 1                 | 1             | 1       | 1       | 1       | 1                      |              |
|   | ▶ Health                                                                                                    | Tdy Ex                  | 0       | ő             | ő                   | ő                 | ő             | Ő       | ő       | ŏ       | ő                      |              |
|   | Discipline                                                                                                    | Tdy Unex                | 0       | 0             | 0                   | 0                 | 0             | 0       | 0       | 0       | 0                      |              |
|   | Tuition/Fees                                                                                                    |                         |         |               |                     |                   |               |         |         |         |                        |              |
|   | Parent Information                                                                                                    |                         |         |               |                     |                   |               |         |         |         |                        |              |
|   | ▶ Bus                                                                                                    | Code Reason             |         |               |                     |                   |               |         |         |         |                        |              |
|   | Register for 2019-2020                                                                                                    | 5 Extra Curr Act        |         |               |                     |                   |               |         |         |         |                        |              |
|   | Meals Application                                                                                                    | 5 EXCOLUTION            |         |               |                     |                   |               |         |         |         |                        |              |
|   | b Log Out                                                                                                    |                         |         |               |                     |                   |               |         |         |         |                        |              |
|   | , roll out                                                                                                    |                         |         |               |                     |                   |               |         |         |         |                        |              |
|   |                                                                                                    |                         |         |               |                     |                   |               |         |         |         |                        |              |
|   |                                                                                                    |                         |         |               |                     |                   |               |         |         |         |                        |              |
|   |                                                                                                    |                         |         |               |                     |                   |               |         |         |         |                        |              |
|   |                                                                                                    |                         |         |               |                     |                   |               |         |         |         |                        |              |
|   |                                                                                                    |                         |         |               |                     |                   |               |         |         |         |                        |              |
|   |                                                                                                    |                         |         |               |                     |                   |               |         |         |         |                        |              |
|   |                                                                                                    |                         |         |               |                     |                   |               |         |         |         |                        |              |
|   |                                                                                                    |                         |         |               |                     |                   |               |         |         |         |                        |              |
|   |                                                                                                    |                         |         |               |                     |                   |               |         |         |         |                        |              |
|   |                                                                                                    |                         |         |               |                     |                   |               |         |         |         |                        |              |
|   |                                                                                                    |                         |         |               |                     |                   |               |         |         |         |                        |              |

**Fun Fact:** Ready to apply for scholarships? No more need to bug the school Guidance Counselor for transcripts!

# Step 1:

Most screens have a drop-down box to toggle between siblings.

## Step 2:

Many menu options have Print or Export functionality!

jmcinc.com